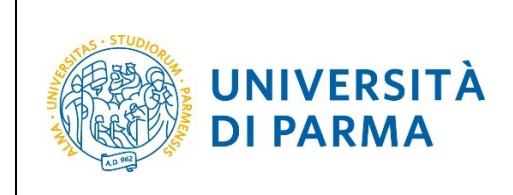

## ESSE3

# GUIDA ISCRIZIONE ON-LINE AL CONCORSO DI AMMISSIONE PER PROFESSIONI SANITARIE

A.A. 2022/2023

| Redazione a cura di: | Coordinamento Carriere Studenti e supporto tecnico a<br>processi applicativi Area Didattica, Internazionalizzazione e<br>Servizi agli Studenti |
|----------------------|----------------------------------------------------------------------------------------------------|
| Distribuito a:       | Studenti e future matricole dell'Ateneo                                                                                                    |

A.A. 2022/2023 Documento: S3\_Iscrizione concorso Pagina 1 di 13

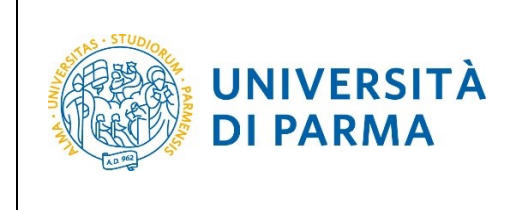

#### Iscrizione al concorso di ammissione

Per iscriverti al concorso di ammissione per le professioni sanitarie, collegati alla seguente pagina: <u>http://unipr.esse3.cineca.it</u>

Qualora il numero di accessi al sistema fosse molto elevato, potresti essere inserito in lista di attesa; in tale caso comparirà la seguente pagina che mostrerà la tua posizione in coda che si aggiornerà ogni dieci secondi; una volta raggiunto il tuo turno sarai automaticamente reindirizzato sul sistema.

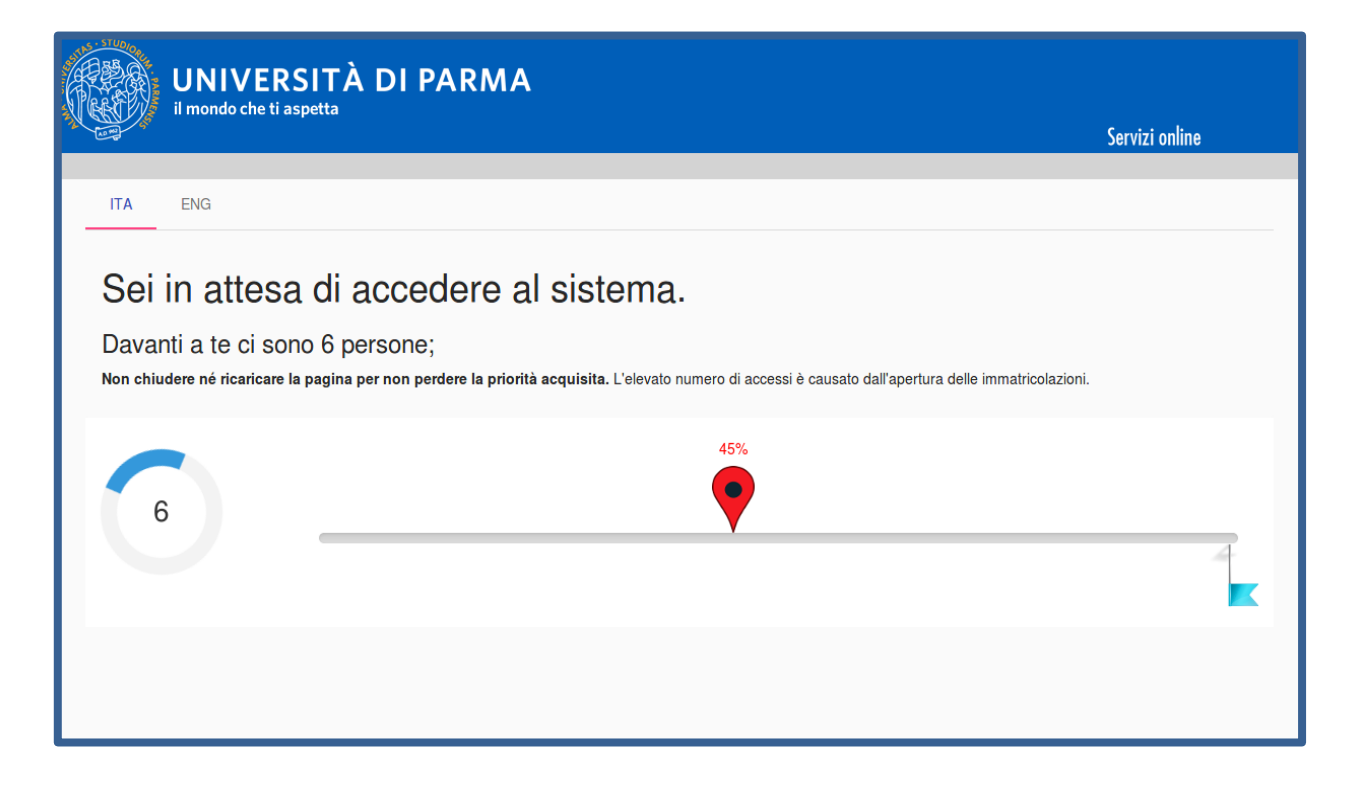

| A.A. 2022/2023 | Documento: S3_Iscrizione concorso | Pagina 2 di 13 |
|----------------|-----------------------------------|----------------|
|                |                                   |                |

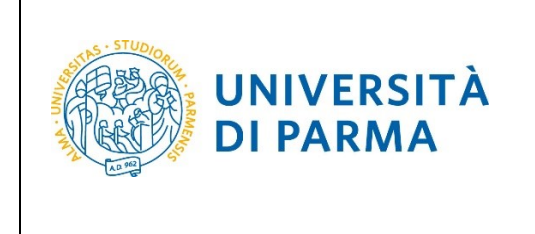

Premi Registrati/Accedi e inserisci le credenziali, ottenute in fase di registrazione, per accedere alla tua AREA RISERVATA.

| UNIVERSITÀ DI PARMA                                                                                                    | Servizi online                                                                                          | MENU              |
|----------------------------------------------------------------------------------------------------|----------------------------------------------------------------------------------------------------|-------------------|
| Area Riservata                                                                                                    |                                                                                                    |                   |
| Per registrarti e/o accedere all'area riservata apri il menù a tendina attivabile dall'icona hamburger (composta da tre linee orizzontali) in alto a destra e scegli la voce Registrati/Accedi                                                                                                    |                                                                                                    |                   |
| REGOLARITA' PAGAMENTI                                                                                                    |                                                                                                    |                   |
| Ricordiamo che occorre essere in regola con il pagamento delle tasse universitarie secondo le scadenze previste per poter effettuare qualsiasi atto relativo alla propria carriera, quali per es<br>passaggi, trasferimenti, registrazione dei tirocini, prova finale, ecc Nella pagina personale di ESSE3 è possibile verificare la regolarità dei propri pagamenti, aggiornata in tempo reale, o effe<br>informazioni è possibile rivolgersi alla segreteria studenti di competenza. | empio iscrizione e partecipazione agli esami di pr<br>ttuare il pagamento utilizzando il sistema PagoPA | ofitto,<br>A. Per |
| SMARRIMENTO USERNAME O PASSWORD                                                                                                    |                                                                                                    |                   |
| Recupero username<br>Recupero password                                                                                                    |                                                                                                    |                   |

#### Nella sezione SEGRETERIA clicca sulla voce concorsi ammissione/corsi accesso cronologico.

| UNIVERSITÀ DI PARMA                                                                                                    | Servi                                                                 | zi online 📫 🗮                                    |
|----------------------------------------------------------------------------------------------------|-----------------------------------------------------------------------|--------------------------------------------------|
| UNIVERSITÀ DI PARMA                                                                                                    | Serv                                                                  |                                                  |
| Area Studente<br>Di seguito vengono indicate le informazioni generali sulla situazione universitaria e sulle iscrizioni effettuate nel cors | o degli anni.                                                         | Area Riservata<br>Logout<br>Cambia Password      |
| Informazioni sullo studente                                                                                                    |                                                                       | < Segreteria                                     |
| Tipo di corso                                                                                                    | Corso di Laurea Magistrale                                            | Iscrizioni                                       |
| Profilo studente                                                                                                    | Studente Standard                                                     |                                                  |
| Anno di Corso                                                                                                    | 2                                                                     | concorsi ammissione/corsi accesso<br>cronologico |
| Data immatricolazione                                                                                                    | 10/09/2018                                                            |                                                  |
| Corso di studio                                                                                                    | 150601 - GESTIONE DELSISTEMI ALIMENTARI DI OUALITA' E DELLA GASTRONOM | Test di Valutazione                              |

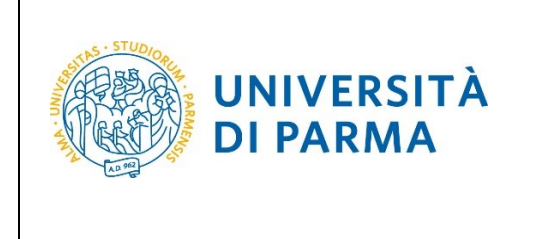

Nella pagina che si apre, clicca **Concorsi di ammissione - Corsi ad accesso cronologico** per iniziare la procedura di iscrizione al concorso.

| Attraverso le pagine seguenti sarà possibile effettuare:                           | no;<br>ne.                                                                                                   |                                    |                   |                |
|------------------------------------------------------------------------------------|----------------------------------------------------------------------------------------------------|------------------------------------|-------------------|----------------|
| Per la prenotazione del posto ai corsi ad accesso cronologico la procedura prevede | e solo i passi A e G della Check List e, per concluderia con successo, si raccomanda di non effettuaria da p | più postazioni contemporaneamente. |                   |                |
| Actività                                                                           | Sezione                                                                                                    | Info                               | Stato avanzamento | Legenda:       |
| A - Scelta del test di ammissione                                                  |                                                                                                    | 0                                  | 2                 | E Sezione in 1 |
|                                                                                    | Scelta tipologia corso                                                                                       | 0                                  | 8                 | G Sezione hir  |
|                                                                                    | Scelta test di ammissione                                                                                    | 0                                  | <b>a</b>          | delle sezior   |
|                                                                                    | Conferma                                                                                                    | 0                                  | 6                 | Sezione co     |
| B - Conferma iscrizione al test di ammissione                                      |                                                                                                    | 0                                  | 6                 |                |
|                                                                                    | Preferenze                                                                                                   | 0                                  | 6                 |                |
|                                                                                    | Preferenze percorso di studio                                                                                | 0                                  | 6                 |                |
|                                                                                    | Preferenze sedi                                                                                              | 0                                  | 6                 |                |
|                                                                                    | Preferenze lingue                                                                                            | 0                                  | <b>a</b>          |                |
|                                                                                    | Preferenze borse di studio                                                                                   | 0                                  | 6                 |                |
|                                                                                    | Scelta categoria amministrativa ed ausilio invalidità                                                        | 0                                  | 6                 |                |
|                                                                                    | Conferma                                                                                                    | 0                                  | 6                 |                |
| C - Titoli di accesso                                                              |                                                                                                    | 0                                  | <b>a</b>          |                |
|                                                                                    | Dettaglio Titoli di Accesso                                                                                  | 0                                  | <b>a</b>          |                |
| D - Dichiarazione eventuali titoli di valutazione                                  |                                                                                                    | 0                                  | <b>a</b>          |                |
|                                                                                    | Dettaglio titoli e documenti per la valutazione                                                              | 0                                  | <b>a</b>          |                |
|                                                                                    | Conferma                                                                                                    | 0                                  | <b>a</b>          |                |
| E - Richiesta Lettere di referenza                                                 |                                                                                                    | 0                                  | <u>_</u>          |                |
|                                                                                    | Dettaglio richiesta referenze                                                                                | 0                                  | <b>a</b>          |                |
| F - Azione per la scelta del turno di svolgimento della prova                      |                                                                                                    | 0                                  | <b>a</b>          |                |
|                                                                                    | Selezione della prova con turno                                                                              | 0                                  | <u>_</u>          |                |
| G - Chiusura processo                                                              |                                                                                                    | 0                                  | <b>a</b>          |                |
|                                                                                    | Conferma esplicita                                                                                           | 0                                  | 6                 |                |
|                                                                                    | Riepilogo                                                                                                    | 0                                  | 8                 |                |

#### Per prima cosa, scegli la tipologia Corso di Laurea.

|                                                                                                    |                                                                                                    | _ |  |  |
|----------------------------------------------------------------------------------------------------|----------------------------------------------------------------------------------------------------|---|--|--|
| Scelta della tipologia de                                                                                                    | el corso di studio                                                                                                    | - |  |  |
| Seleziona la tipologia del corso che                                                                                                    | e ti interessa.                                                                                                    | _ |  |  |
| Corsi ad accesso cronologico - la                                                                                                    | tipologia del corso sarà visibile solo dopo l'orario di apertura delle prenotazioni:                                                                                                    |   |  |  |
| <ul> <li>ore 9 - LT Costruzioni, infras</li> <li>ore 10 - LT Biotecnologie:</li> <li>ore 11 - LT Chimica:</li> <li>ore 12 - LT Biologia:</li> <li>ore 13 - LT Scienze motorie,</li> <li>ore 14 - LT Scienze zootecnic</li> <li>ore 15 - LT Scienze e tecnologie</li> <li>ore 16 - LMU Chimica e tecno</li> <li>ore 16 - LMU Chimacai</li> </ul> | trutture e territorio;<br>sport e salute;<br>che e tecnologie delle produzioni animali;<br>gie alimentari;<br>ologia farmaceutiche;                                                                            |   |  |  |
| Corsi di laurea Triennali - Magist<br>(nome, cognome, codice fiscale) e                                                                                                    | radi - Cicli unici in caso di difficoltà, telefona al numero dedicato 0521.002050 oppure scrivi all'indirizzo helpdesk.studenti@unipr.it specificando i tuoi dati personali<br>quale problema hai riscontrato. |   |  |  |
| Corsi Post-laurea - in caso di diffi                                                                                                    | coltà dovral contattare le segreterie di competenza, specificando i tuoi dati (nome, cognome, codice fiscale) e quale problema hai riscontrato:                                                                |   |  |  |
| <ul> <li>master master formazione</li> <li>dottorati dottorati@unipr.i</li> <li>scuole di specializzazione sp</li> <li>corsi di perfezionamento pe</li> </ul>                                                                                                    | master master.formazionepermanentellunipr.it     dottorati dottorati@unipr.it     scuole di specializzazioni@unipr.it     scuole di specializzazioni@unipr.it                                                  |   |  |  |
| -Scelta tipologia corso                                                                                                    |                                                                                                    |   |  |  |
| Post Riforma*                                                                                                    | Specializzazione di attività di Sostegno                                                                                                    |   |  |  |
|                                                                                                    | Corso di Laurea                                                                                                    |   |  |  |
|                                                                                                    | O Laurea Magistrale Ciclo Unico 6 anni                                                                                                    |   |  |  |
|                                                                                                    | 🔿 Corso di Laurea Magistrale                                                                                                    |   |  |  |
|                                                                                                    | O Laurea Magistrale Ciclo Unico 5 anni                                                                                                    |   |  |  |
| Indietro Avanti                                                                                                    |                                                                                                    |   |  |  |
|                                                                                                    |                                                                                                    |   |  |  |

A.A. 2022/2023

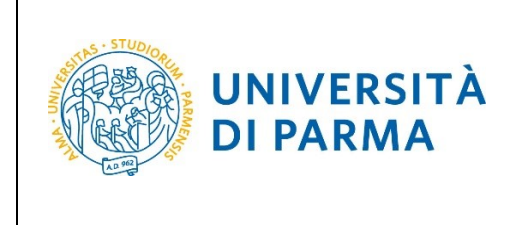

Successivamente, seleziona il Concorso al quale intendi iscriverti.

ATTENZIONE! Per le Professioni Sanitarie sono stati predisposti due concorsi: uno per la categoria italiani/comunitari e uno per la categoria extracomunitari. Presta attenzione nel selezionare il concorso relativo alla tua categoria di appartenenza.

| Lista concorsi                                                                                                    | ∓ Legenda ★ Dato obbligatorio |
|----------------------------------------------------------------------------------------------------|-------------------------------|
| Selezionare il concorso al quale si intende iscriversi.                                                                                                    |                               |
| - Scelta del concorso                                                                                                    |                               |
| Concorso*      OCONCORSO PROFESSIONI SANITARIE - TEST dal 18/05/2022 al 25/05/2022 23:59                                                                                                 |                               |
| Dettaglio                                                                                                    |                               |
| INFERMIERISTICA (ABILITANTE ALLA PROFESSIONE SANITARIA DI INFERMIERE). sede di PIACENZA                                                                                                  |                               |
| INFERMIERISTICA (ABILITANTE ALLA PROFESSIONE SANITARIA DI INFERMIERE), sede di Parma Azienda USL                                                                                         |                               |
| INFERMIERISTICA (ABILITANTE ALLA PROFESSIONE SANITARIA DI INFERMIERE), sede di Parma Azienda Ospedallero-Universitaria                                                                   |                               |
| OSTETRICIA (ABILITANTE ALLA PROFESSIONE SANITARIA DI OSTETRICA/O). Sede di PARMA                                                                                                    |                               |
| EISIOTERAPIA (ABILITANTE ALLA PROFESSIONE SANITARIA DI FISIOTERAPISTA), sede di PIACENZA                                                                                                 |                               |
| EISIOTERAPIA (ABILITANTE ALLA PROFESSIONE SANITARIA DI FISIOTERAPISTA), sede di PARMA                                                                                                    |                               |
| LOGOPEDIA (ABILITANTE ALLA PROFESSIONE SANITARIA DI LOGOPEDISTA) sede di PARMA                                                                                                    |                               |
| Ortottica ed assistenza oftalmologica (abilitante alla professione sanitaria di Ortottista ed assistente di oftalmologia), sede di PARMA                                                 |                               |
| TECNICHE AUDIOPROTESICHE (ABILITANTE ALLA PROFESSIONE SANITARIA DI AUDIOPROTESISTA). sede di PARMA                                                                                       |                               |
| TECNICHE DI LABORATORIO BIOMEDICO (ABILITANTE ALLA PROFESSIONE SANITARIA DI TECNICO DI LABORATORIO BIOMEDICO). sede di PARMA                                                             |                               |
| Tecniche di radiologia medica, per immagini e radioterapia (abilitante alla professione sanitaria di Tecnico di radiologia medica). sede di PARMA                                        |                               |
| Tecniche della prevenzione nell'ambiente e nei luoghi di lavoro (abilitante alla professione sanitaria di Tecnico della prevenzione nell'ambiente e nei luoghi di lavoro). sede di PARMA |                               |
|                                                                                                    |                               |
| Indietro Avanti                                                                                                    |                               |

Conferma la tua scelta e prosegui.

| Г  |                                                                                     |                                       |
|----|-------------------------------------------------------------------------------------|---------------------------------------|
|    | Conferma scelta concorso                                                            |                                       |
| ١, | /erificare le informazioni relative alle scelte effettuate nelle pagine precedenti. |                                       |
| ١, | Concorso                                                                            |                                       |
|    |                                                                                     |                                       |
|    | Tipologia di corso                                                                  | Corso di Laurea                       |
|    | Descrizione                                                                         | CONCORSO PROFESSIONI SANITARIE - TEST |
|    | Indietro Conterma e prosegui                                                        |                                       |

Nella pagina 'Preferenze cds/pds' seleziona, con attenzione, le tue preferenze (Corsi di Studio). Puoi selezionare da un minimo di una a un massimo di tre preferenze. <u>Presta la massima</u> <u>attenzione all'ordine di preferenza con cui scegli il Corso di Studio/i Corsi di Studio</u>.

| Preferenze cds/pds<br>Esprimere le preferenze relative al conco<br>— Sceita delle preferenze — | rso di ammissione scelto.                                                     | ∓ Legenda<br>★ Dato obbligatorio |
|------------------------------------------------------------------------------------------------|-------------------------------------------------------------------------------|----------------------------------|
| 1º preferenza:*                                                                                | 3043 - LOGOPEDIA (ABILITANTE ALLA PROFESSIONE SANITARIA DI LOGOPEDISTA)       |                                  |
| 2º preferenza:                                                                                 | 3042 - FISIOTERAPIA (ABILITANTE ALLA PROFESSIONE SAINTARIA DI FISIOTERAPISTA) |                                  |
| 3º preferenza:                                                                                 | 3040 - INFERMERISTICA (ABILITANTE ALLA PROFESSIONE SANITARIA DI INFERMIERE)   |                                  |
| Indietro Avanti                                                                                |                                                                               | ]                                |

| A.A. 2022/2023 | Documento: S3_Iscrizione concorso | Pagina 5 di 13 |
|----------------|-----------------------------------|----------------|
|----------------|-----------------------------------|----------------|

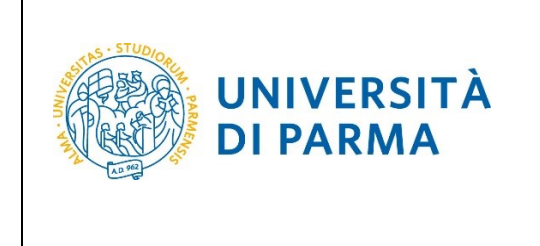

Nella pagina 'Preferenze' devi selezionare la sede per ogni Corso di Studio, <u>rispettando l'ordine di</u> <u>scelta dei Corsi di Studio selezionati nella pagina precedente</u>.

| Preferenze<br>Esprimere le preferenze relative al conco<br>C Scelta delle preferenze | rso di ammissione scelto.                                                                                                    | ∓ Legenda<br>★ Dato obbligatorio |
|--------------------------------------------------------------------------------------|----------------------------------------------------------------------------------------------------|----------------------------------|
| 1º preferenza:*                                                                      | 3043 - LOGOPEDIA (ABILITANTE ALLA PROFESSIONE SANITARIA DI LOGOPEDISTA), sede di PARMA                                       |                                  |
| 2º preferenza:                                                                       | 3042 - FISIOTERAPIA (ABILITANTE ALLA PROFESSIONE SANITARIA DI FISIOTERAPISTA), sede di PIACENZA 🗸                            |                                  |
| 3º preferenza:                                                                       | 3042 - FISIOTERAPIA (ABILITANTE ALLA PROFESSIONE SANITARIA DI FISIOTERAPISTA), sede di PARMA                                 |                                  |
| 4º preferenza:                                                                       | 3040 - INFERMERISTICA (ABILITANTE ALLA PROFESSIONE SANITARIA DI INFERMIERE), sede di PIACENZA V                              |                                  |
| 5º preferenza:                                                                       | 3040 - INFERMERISTICA (ABILITANTE ALLA PROFESSIONE SANITARIA DI INFERMIERE), sede di Parma Azienda Ospedallero-Universitaria |                                  |
| 6º preferenza:                                                                       | 3040 - INFERMERISTICA (ABILITANTE ALLA PROFESSIONE SANITARIA DI INFERMIERE), sede di Parma Azienda USL                       |                                  |
| Indietro Avanti                                                                      |                                                                                                    |                                  |

Seleziona la tua categoria amministrativa.

Il concorso per le Professioni Sanitarie prevede un test, motivo per cui puoi richiedere (se ne hai necessità) l'eventuale ausilio.

| Scolta catogoria ammini                 | strativa o richiesta aucili studenti con disabilità o studenti con disturbi specifici dell'approprimente (D.S.                      | ۸)  | 🖡 Legenda           |
|-----------------------------------------|----------------------------------------------------------------------------------------------------|-----|---------------------|
| Scella calegona ammini                  | strativa e fichiesta ausii studenti con disabilita e studenti con disturbi specifici dell'apprendimento (D.S.                       | .A) | * Dato obbligatorio |
| Lo studente con disabilità può richie   | dere strumenti ed ausili compilando l'apposito modulo (scaricabile da modulistica): A38-1 o A38-2 o A38-3 o A38-4 (Esame di Stato). |     |                     |
| Lo studente con disturbi specifici de   | l'apprendimento (DSA) può richiedere strumenti ed ausili compilando l'apposito modulo (scaricabile da modulistica): A39-2 o A39-3.  |     |                     |
| I moduli vanno spediti o consegnati     | con le modalità ed entro i termini specificati nel modulo stesso.                                                                   |     |                     |
| Per informazioni, rivolgersi alle Eli-C | he al numero 0521903572 oppure scrivere ad uno dei seguenti indirizzi: <u>dis-abile@unipr.it</u> oppure <u>dislessia@unipr.it</u> . |     |                     |
| In caso di concorsi dove non è previ    | sto il sostenimento di una prova di ammissione, nel campo di richiesta ausilio selezionare NO.                                      |     |                     |
| Categoria amministrativa                |                                                                                                    |     |                     |
| Categoria amministrativa                |                                                                                                    | ~   |                     |
|                                         |                                                                                                    | μ.  |                     |
| Ausilio allo svolgimento delle prov     | Italiani/Comunitari                                                                                                    |     |                     |
| Richiedo l'ausilio per lo svolgime      | nto della prova (L. 104/92 e succ. modifiche)                                                                                       |     |                     |
| 🔾 Sì 💿 No                               |                                                                                                    |     |                     |
|                                         |                                                                                                    |     |                     |
| Indietro Avanti                         |                                                                                                    |     |                     |

| A.A. 2022/2023 | Documento: S3_Iscrizione concorso | Pagina 6 di 13 |
|----------------|-----------------------------------|----------------|
|                |                                   |                |

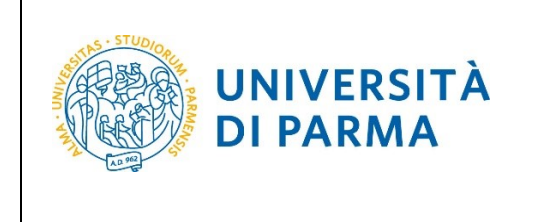

Nella pagina di 'Conferma iscrizione concorso', ti verranno mostrati i corsi di studio e le sedi nell'ordine di preferenza da te selezionati. <u>Verifica, con attenzione, le informazioni relative alle</u> <u>scelte da te effettuate nelle pagine precedenti</u>. Se sono corrette, premi **conferma e prosegui** per passare alla pagina successiva. Se, invece, vuoi modificare i dati clicca **indietro** per tornare alle pagine precedenti e fare le variazioni.

| Conferma iscrizione concorso                                                        |                                                                                                    |
|-------------------------------------------------------------------------------------|----------------------------------------------------------------------------------------------------|
| Verificare le informazioni relative alle scelte effettuate nelle pagine precedenti. |                                                                                                    |
| - Concorso                                                                          |                                                                                                    |
| Contenso                                                                            |                                                                                                    |
| Tipologia di corso                                                                  | Corso di Laurea                                                                                                    |
| Descrizione                                                                         | CONCORSO PROFESSIONI SANITARIE - TEST                                                                                             |
| Preferenze                                                                          |                                                                                                    |
| Freierenze                                                                          |                                                                                                    |
| 1º preferenza                                                                       | 3043 - LOGOPEDIA (ABILITANTE ALLA PROFESSIONE SANITARIA DI LOGOPEDISTA). sede di PARMA                                            |
| 2º preferenza                                                                       | 3042 - FISIOTERAPIA (ABILITANTE ALLA PROFESSIONE SANITARIA DI FISIOTERAPISTA), sede di PIACENZA                                   |
| 3º preferenza                                                                       | 3042 - FISIOTERAPIA (ABILITANTE ALLA PROFESSIONE SANITARIA DI FISIOTERAPISTA), sede di PARMA                                      |
| 4º preferenza                                                                       | 3040 - INFERMIERISTICA (ABILITANTE ALLA PROFESSIONE SANITARIA DI INFERMIERE), sede di PIACENZA                                    |
| 5º preferenza                                                                       | 3040 - INFERMIERISTICA (ABILITANTE ALLA PROFESSIONE SANITARIA DI INFERMIERE), sede di Parma Azienda Ospedaliero-<br>Universitaria |
| 6º preferenza                                                                       | 3040 - INFERMIERISTICA (ABILITANTE ALLA PROFESSIONE SANITARIA DI INFERMIERE), sede di Parma Azienda USL                           |
| Categoria amministrativa ed ausili di invalidità                                    |                                                                                                    |
| Categoria amministrativa                                                            | Italiani/Comunitari                                                                                                    |
| Richiesta ausilio handicap                                                          | No                                                                                                    |
| Indietro Conterma e prosegui                                                        |                                                                                                    |

Se non ancora presenti nel sistema, inserisci i dati relativi ai tuoi titoli di studio.

### Nel caso in cui i dati fossero già presenti a sistema (ad esempio perché hai già studiato presso questo Ateneo) troverai, accanto ai titoli, la spunta ✓.

A questo punto, inserisci i dati del Titolo di Studio Superiore.

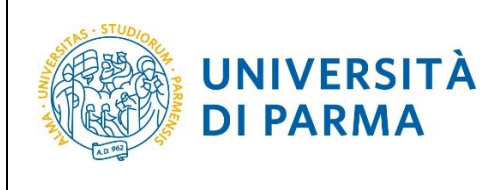

| Titoli di accesso                                                                                                    |                                                                                                    |                    |                           |  |  |  |  |  |
|----------------------------------------------------------------------------------------------------|----------------------------------------------------------------------------------------------------|--------------------|---------------------------|--|--|--|--|--|
| Per proseguire devi dichiarare i titoli di studio.                                                                                                    |                                                                                                    |                    |                           |  |  |  |  |  |
| Se i dati inseriti rispondono ai requisiti richiesti per l'accesso al corso di studio troverai Stato blocco e Stato titolo in verde.                                                                                                    |                                                                                                    |                    |                           |  |  |  |  |  |
| Se invece i titoli inseriti non rispondono ai requisiti richiesti per l'accesso al corso, nella sezione Titoli che non verificano l'accesso troverai l'indicazione del titolo non corretto o incompleto. Clicca sull'icona con foglio e matita nella colonna Azioni ed effettua la variazione o l'aggiunta dei dati.                                                                                          |                                                                                                    |                    |                           |  |  |  |  |  |
| In caso di difficoltà, telefona al numero dedicato 0521.902050 oppu                                                                                                    | re scrivi all'indirizzo helpdesk.studenti@unipr.it specificando i tuoi dati (nome, cognome, codice   | fiscale) e quale p | problema hai riscontrato. |  |  |  |  |  |
| Attenzione: per i corsi post-laurea dovrai contattare, in caso di diffic                                                                                                    | coltà, le segreterie di competenza, specificando i tuoi dati (nome, cognome, codice fiscale) e quale | difficoltà hai inc | :ontrato:                 |  |  |  |  |  |
| master master.formazionepermanente@unipr.it     dottorati dottorati@unipr.it     scuole di specializzazione specializzazioni@unipr.it                                                                                                    |                                                                                                    |                    |                           |  |  |  |  |  |
| Infine, si specifica quanto segue:<br>per Laurea di Primo Livello si intende una laurea triennale, istituita con D.M. 509/1999 e D.M. 270/2004;<br>per Laurea si Intende una laurea vecchio ordinamento o ante riforma;<br>per Laurea Specialistica si intende una laurea specialistica, istituita con D.M. 509/1999;<br>per Laurea Magistrale si intende una laurea magistrale, istituita con D.M. 270/2004. |                                                                                                    |                    |                           |  |  |  |  |  |
|                                                                                                    |                                                                                                    |                    |                           |  |  |  |  |  |
| A Per proseguire è necessario completare l'inserimento di tutti                                                                                                    | i titoli di studio obbligatori.                                                                      |                    |                           |  |  |  |  |  |
| In questa sezione devi indicare il titolo di studio richiesto per l'acc                                                                                                    | esso al corso di studio scelto.                                                                      |                    |                           |  |  |  |  |  |
| Stato<br>blocco Titolo                                                                                                    | Note                                                                                                 | Stato<br>titolo    | Azioni                    |  |  |  |  |  |
| Titolo di Scuola Superiore                                                                                                    |                                                                                                    | •                  | Inserisci                 |  |  |  |  |  |
| Titolo di Scuola Superiore     •     Inserisci                                                                                                    |                                                                                                    |                    |                           |  |  |  |  |  |

Ti comparirà la seguente schermata in cui dovrai specificare **dove hai conseguito il titolo**. Dopo aver spuntato i dati richiesti, **Procedi**.

| Dettaglio titoli richiesti       Image: Comparison of the state of the state of th |                                                                                                    |                                                                                                    |             |  |  |  |  |  |
|----------------------------------------------------------------------------------------------------|----------------------------------------------------------------------------------------------------|----------------------------------------------------------------------------------------------------|-------------|--|--|--|--|--|
| Attenzione: per i corsi post-laurea o                                                                                                    | iero o<br>lovrai                                                                                                    | edicato US21.902090 oppure scrivi ali indirizzo neppoesk.studenteeunipr.it specificando i tuoi dati (nome, cognome, codice riscale) e quale problema nai riscontrato.<br>contattare, in caso di difficoltà, le segreterie di competenza, specificando i tuoi dati (nome, cognome, codice fiscale) e quale difficoltà hai incontrato: | 🙆 Checklist |  |  |  |  |  |
| <ul> <li>master master.formazionep</li> <li>dottorati dottorati@unipr.it</li> <li>scuole di specializzazione spe</li> </ul>                                                                                                    | master_formazionepermanente@unipr.ik     dottorati_dottorme_specializzazioni@unipr.ik     sculue di specializzazioni@unipr.ik |                                                                                                    |             |  |  |  |  |  |
| Per proseguire devi indicare la nazi                                                                                                    | one e                                                                                                    | l'istituto dove hai conseguito il titolo.                                                                                                    |             |  |  |  |  |  |
| Scelta Nazione Titolo ed Isti                                                                                                    | tuto                                                                                                    |                                                                                                    |             |  |  |  |  |  |
| Titolo Scuola Superiore:                                                                                                    | ۲                                                                                                    | Italiano                                                                                                    |             |  |  |  |  |  |
|                                                                                                    | 0                                                                                                    | Estero                                                                                                    |             |  |  |  |  |  |
| Conseguito presso:                                                                                                    | ۲                                                                                                    | Istituto italiano                                                                                                    |             |  |  |  |  |  |
|                                                                                                    | 0                                                                                                    | Istituto estero                                                                                                    |             |  |  |  |  |  |
| Indietro Procedi                                                                                                    |                                                                                                    |                                                                                                    |             |  |  |  |  |  |

**Se hai conseguito il titolo all'estero**, ti verrà chiesto di inserire manualmente il nome del tuo istituto e i dati ad esso connessi.

**Se hai conseguito un titolo in Italia** invece, dovrai specificare l'istituto in cui hai conseguito il titolo tra quelli presenti in elenco, effettuando una **ricerca**.

Il sistema contiene tutti gli istituti di tutti i comuni italiani. Per facilitare la ricerca restringi l'ambito, indicando la **provincia** e il **comune** dell'istituto.

Dopo avere impostato i filtri di ricerca, premi Cerca istituto.

| A.A. 2022/2023 | Documento: S3_Iscrizione concorso | Pagina 8 di 13 |
|----------------|-----------------------------------|----------------|
|                |                                   |                |

| SRIZIONE ON-LINE<br>DI AMMISSIONE PER<br>SIONI SANITARIE<br>. 2022/2023                                                |
|----------------------------------------------------------------------------------------------------|
| D DI AMMISSIONE PER<br>SIONI SANITARIE<br>. 2022/2023                                                                  |
| SIONI SANITARIE<br>2022/2023                                                                                           |
| glere quello dove hai conseguito il diploma.                                                                           |
| ;liere quello dove hai conseguito il diploma.<br>nferma dei dati di diploma che hai autocertificato. Senza la risposta |
| gliere quello dove hai conseguito il diploma.<br>nferma dei dati di diploma che hai autocertificato. Senza la risposta |
| giere quello dove hai conseguito il diploma.<br>nferma dei dati di diploma che hai autocertificato. Senza la risposta  |
| tiere quello dove hai conseguito il diploma.<br>nferma dei dati di diploma che hai autocertificato. Senza la risposta  |
| çliere quello dove hai conseguito il diploma.<br>nferma dei dati di diploma che hai autocertificato. Senza la risposta |
| nferma dei dati di diploma che hai autocertificato. Senza la risposta                                                  |
|                                                                                                    |
| codice fiscale) e quale problema hai riscontrato.                                                                      |
| quale difficoltà hai incontrato:                                                                                       |
|                                                                                                    |
|                                                                                                    |
| ~                                                                                                    |
| ~                                                                                                    |
|                                                                                                    |
|                                                                                                    |
|                                                                                                    |
|                                                                                                    |
|                                                                                                    |
| ~                                                                                                    |
| ~                                                                                                    |
|                                                                                                    |

Ti verrà mostrato l'elenco degli istituti della provincia e del comune selezionati. Seleziona, quindi, il tuo istituto. Dopo aver spuntato la voce del tuo istituto, clicca su **Procedi**.

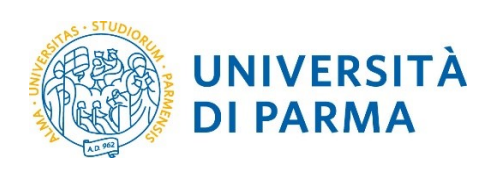

#### arametri di ricerca Provincia Parma ~ ~ Comune/Città Parma Comune/Città testo libero (Inserire il nome del Comune/Città solo se non compare nella lista) Nomitativo scuola (È possibile indicare, anche parzialmente, il nome dell'istituto) Criteri di ordinamento Ordina per Istituto ~ ~ Ordinamento Ascendente Cerca istituto Scelta dell'istituto di scuola superiore-Tipologia istruzione (MIUR) Tipologia istruzione Seleziona Scuola Indirizzo Comune Tipologia A. BOITO VIA CONSERVATORIO, 27/A Parma (PR) Conservatorio di Musica ISTITUTO PRINCIPALE ISTITUTO PRINCIPALE AGOSTINO CHIEPPI VIA COCCONCELLI, 10 Parma Liceo Scientifico (PR) 0 ALBERTINA SANVITALE PIAZZALE S. SEPOLCRO, 3 Parma Istituto Magistrale (PR) ISTITUTO PRINCIPALE ISTITUTO PRINCIPALE Parma Liceo Scientífico (PR) ATTILIO BERTOLUCCI VIA TOSCANA, 10/A 0 BODONI CASA DI RECLUSIONE Parma Ist. Tec. Commerciale e per (PR) Geometri Parma Ist. Tec. Commerciale e per (PR) Geometri BODONI VIALE PIACENZA, 14 ISTITUTO PRINCIPALE ISTITUTO PRINCIPALE 0 BODONI VIALE PIACENZA, 14 Parma Ist. Tec. Commerciale e per (PR) Geometri ISTITUTO PRINCIPALE ISTITUTO PRINCIPALE 0 Parma Ist. Tec. Commerciale e per (PR) Geometri VIALE PIACENZA, 14 ISTITUTO PRINCIPALE BODONI ISTITUTO PRINCIPALE

|           |                                     | 1                       |               |                                    |                        |                     |
|-----------|-------------------------------------|-------------------------|---------------|------------------------------------|------------------------|---------------------|
| 0         | PIETRO GIORDANI                     | VIA LAZIO, 3            | Parma<br>(PR) | Ist. Tec. Industriale              |                        |                     |
| 0         | PRIMO LEVI                          | PIAZZALE SICILIA, 5     | Parma<br>(PR) | Ist. Prof. Industria e Artigianato | ISTITUTO<br>PRINCIPALE | ISTITUTO PRINCIPALE |
| 0         | PRIMO LEVI (CORSO SERALE)           | PIAZZALE SICILIA, 5     | Parma<br>(PR) | Ist. Prof. Industria e Artigianato | CORSO SERALE           | CORSO SERALE        |
| 0         | QUINQUENNIO TECN. BROCCA P.GIORDANI | VIA TOSCANA, 7          | Parma<br>(PR) | Ist. Tec. Industriale              |                        |                     |
| 0         | ROMAGNOSI                           | VIALE MARIA LUIGIA, 1   | Parma<br>(PR) | Liceo Classico                     | ISTITUTO<br>PRINCIPALE | ISTITUTO PRINCIPALE |
| 0         | ROMAGNOSI                           | VIALE MARIA LUIGIA, 1   | Parma<br>(PR) | Liceo Classico                     | ISTITUTO<br>PRINCIPALE | ISTITUTO PRINCIPALE |
| 0         | RONDANI                             | CASA DI RECLUSIONE      | Parma<br>(PR) | lst. Tec. per Geometri             |                        |                     |
| 0         | RONDANI                             | VIALE MARIA LUIGIA, 9/A | Parma<br>(PR) | lst. Tec. per Geometri             | ISTITUTO<br>PRINCIPALE | ISTITUTO PRINCIPALE |
| 0         | RONDANI                             | VIALE MARIA LUIGIA, 9/A | Parma<br>(PR) | lst. Tec. per Geometri             | ISTITUTO<br>PRINCIPALE | ISTITUTO PRINCIPALE |
| 0         | RONDANI (I.T.G.) (CORSO SERALE)     | VIALE MARIA LUIGIA, 13  | Parma<br>(PR) | lst. Tec. per Geometri             | CORSO SERALE           | CORSO SERALE        |
| 0         | S. BENEDETTO                        | PIAZZALE S.BENEDETTO, 5 | Parma<br>(PR) | Liceo Scientifico                  |                        |                     |
| 0         | SCUOLA PER L'EUROPA                 | Via Langhirano, 177/A   | Parma<br>(PR) |                                    | ISTITUTO<br>PRINCIPALE | ISTITUTO PRINCIPALE |
| 0         | ULIVI                               | VIALE MARIA LUIGIA, 3   | Parma<br>(PR) | Liceo Scientifico                  | ISTITUTO<br>PRINCIPALE | ISTITUTO PRINCIPALE |
| -         |                                     |                         |               |                                    |                        |                     |
|           |                                     |                         |               |                                    |                        |                     |
| ndietro P | rocedi                              |                         |               |                                    |                        |                     |
|           |                                     |                         |               |                                    |                        |                     |

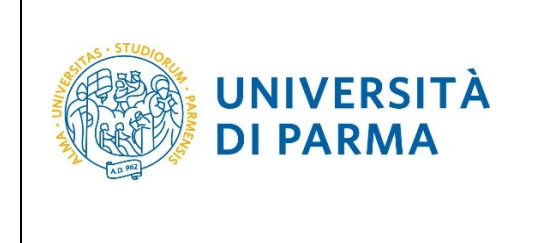

Inserisci poi il tipo di diploma, l'anno di conseguimento, la data e il voto.

N.B. Quando inserisci il voto non indicare la base ma solo il numeratore (es. se hai preso 85, nella casella corrispondente indica 85 e non 85/100). Dopo aver inserito queste informazioni, clicca su **Procedi.** 

| Dati del diploma<br>Inserisci il tipo di maturità, l'anno di con<br>In caso di difficoltà, telefona al numero<br>Attenzione: per i corsi post-laurea dora<br>e master master, formazione perm<br>dottorati dottorati derimpi.t | seguimento, la data e il voto. Se hai frequentato l'anno integrativo, compila anche i relativi campi.<br>Jedicato 0521.902050 oppure scrivi all'indirizzo helpdesk-studentiëtunipr.It specificando i tuoi dati (nome, cognome, codice fiscale) e quale problema hai riscontrato.<br>Iconstatare, in caso di difficoltà, le segreterie di competenza, specificando i tuoi dati (nome, cognome, codice fiscale) e quale difficoltà hai incontrato:<br>inentedeunipr.It |  | 표 Legend<br>★ Dato ot<br>@ Checkle |  |  |  |  |
|----------------------------------------------------------------------------------------------------|----------------------------------------------------------------------------------------------------|--|------------------------------------|--|--|--|--|
| scuole di specializzazione speciali                                                                                                    | zzazionieunipr.it                                                                                                    |  |                                    |  |  |  |  |
| Titolo di scuola superiore                                                                                                    |                                                                                                    |  | 1                                  |  |  |  |  |
| Tipo maturità*                                                                                                    | RAGIONIERE E PERITO COMMERCIALE V                                                                                                    |  |                                    |  |  |  |  |
| Anno conseguimento*                                                                                                    | 2018                                                                                                    |  |                                    |  |  |  |  |
| Data conseguimento*                                                                                                    | nto* 10/07/2018                                                                                                    |  |                                    |  |  |  |  |
|                                                                                                    | (gg/MM/yyyy)                                                                                                    |  |                                    |  |  |  |  |
| Voto*                                                                                                    | 100                                                                                                    |  |                                    |  |  |  |  |
| Lode                                                                                                    |                                                                                                    |  |                                    |  |  |  |  |
| Indirizzo maturità                                                                                                    |                                                                                                    |  |                                    |  |  |  |  |
| Anno Integrativo                                                                                                    | Nessuno     Anno integrativo in questo istituto     Anno integrativo in altro istituto                                                                                                    |  |                                    |  |  |  |  |
| Anno integrazione                                                                                                    |                                                                                                    |  |                                    |  |  |  |  |
| Indietro                                                                                                    |                                                                                                    |  | 1                                  |  |  |  |  |

L'inserimento delle informazioni sul titolo di studio superiore è ora completato e a fianco del titolo dichiarato sarà mostrato il simbolo 🤣

| [] << 1 C 1 D 1 >>                                                                                                    |                                                                                                    |                     |            |          |  |
|----------------------------------------------------------------------------------------------------|----------------------------------------------------------------------------------------------------|---------------------|------------|----------|--|
| Titoli di accesso                                                                                                    |                                                                                                    |                     |            | ∓ Lege   |  |
| Per proseguire devi dichiarare i titoli di studio.                                                                                                    |                                                                                                    |                     |            | 🖄 Checi  |  |
| Se i dati inceriti rimondono ai reguiziti richiarti per l'accorro al corro di ct                                                                                                    | ulia teruarai State Maree e State titele in verde                                                                |                     |            | 🥜 Comp   |  |
| se road inserio rispondono al requisio numeso per raccesso al corso di se                                                                                                    | too o overali stato procede stato debio in verde.                                                                |                     |            | 🛷 Non C  |  |
| Se invect ittoil inserti non rispondono a requisit richiest per Taccesso al corso, nella sezione Titoli che non verificano l'accesso troveral l'indicazione del titolo non corretto o incompleto. Clicca sull'icona con foglio e matita nella<br>colonna Advinei del refittua la variazione o Tazetturina dei dati.                                                                                                    |                                                                                                    |                     |            |          |  |
| In caso di difficoltà, telefona al numero dedicato 0521.902050 oppure scri                                                                                                    | vi all'indirizzo <b>helpdesk.studenti@unipr.it</b> specificando i tuoi dati (nome, cognome, codice fiscale) e qu | ale problema hai ri | scontrato. | Titolo o |  |
| Attenzione: per i corsi post-laurea dovrai contattare, in caso di difficoltà, le                                                                                                    | segreterie di competenza, specificando i tuoi dati (nome, cognome, codice fiscale) e quale difficoltà ha         | i incontrato:       |            | Titolo n |  |
| master master.formazionepermanente@unipr.it     detrorati.dettorati@unior.it                                                                                                    |                                                                                                    |                     |            | 🍺 Modil  |  |
| <ul> <li>scuole di specializzazione specializzazioni@unipr.it</li> </ul>                                                                                                    |                                                                                                    |                     |            | 🔍 Visua  |  |
| Infine, si specifica quanto segue:                                                                                                    |                                                                                                    |                     |            | 🕥 Cano   |  |
| per Laurea di Primo Livello si intende una laurea triennale, istituita<br>per Laurea si intende una laurea vecchio ordinamento o ante riforn                                                                                                    | con D.M. 509/1999 e D.M. 270/2004;<br>la:                                                                        |                     |            |          |  |
| per Laurea Specialistica si intende una laurea specialistica, istituita<br>per Laurea Maeistrale si intende una laurea magistrale, istituita con                                                                                                    | con D.M. 509/1999:                                                                                               |                     |            |          |  |
| per casi ca magato are o mornor ona nonce magato are rotona co                                                                                                    |                                                                                                    |                     |            |          |  |
| <ul> <li>Titoli di studio obbligatori</li> </ul>                                                                                                    |                                                                                                    |                     |            |          |  |
|                                                                                                    |                                                                                                    |                     |            |          |  |
| Stato<br>biorro Titolo                                                                                                    | Note                                                                                                    | Stato               | Azioni     |          |  |
| Victor Victor Vi |                                                                                                    | •                   |            |          |  |
|                                                                                                    |                                                                                                    |                     | · · · ·    |          |  |
| Indietro Procedi                                                                                                    |                                                                                                    |                     |            |          |  |
|                                                                                                    |                                                                                                    |                     |            |          |  |

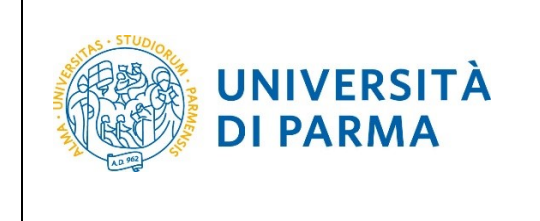

Nella pagina di 'Conferma scelta concorso', ti verranno mostrati i corsi di studio e le sedi nell'ordine di preferenza da te selezionati. <u>Verifica, con attenzione, le informazioni relative alle</u> <u>scelte da te effettuate</u>. Se sono corrette, premi **Conferma** per portare a termine la procedura. Se invece vuoi modificare i dati, clicca **Indietro** per tornare alle pagine precedenti e fare le variazioni.

| Conferma scelta concorso                                                            |                                                                                                    |
|-------------------------------------------------------------------------------------|----------------------------------------------------------------------------------------------------|
| Verificare le informazioni relative alle scelte effettuate nelle pagine precedenti. |                                                                                                    |
| Conserve and the sector of the sector of the pagine proceedents                     |                                                                                                    |
| Concorso                                                                            |                                                                                                    |
| Tipologia titolo di studio                                                          | Laurea di Primo Livello                                                                                                    |
| Descrizione                                                                         | CONCORSO PROFESSIONI SANITARIE - TEST                                                                                             |
| Preferenze                                                                          |                                                                                                    |
| 1° preferenza                                                                       | 3043 - LOGOPEDIA (ABILITANTE ALLA PROFESSIONE SANITARIA DI LOGOPEDISTA), sede di PARMA                                            |
| 2º preferenza                                                                       | 3042 - FISIOTERAPIA (ABILITANTE ALLA PROFESSIONE SANITARIA DI FISIOTERAPISTA), sede di PIACENZA                                   |
| 3º preferenza                                                                       | 3042 - FISIOTERAPIA (ABILITANTE ALLA PROFESSIONE SANITARIA DI FISIOTERAPISTA), sede di PARMA                                      |
| 4° preferenza                                                                       | 3040 - INFERMIERISTICA (ABILITANTE ALLA PROFESSIONE SANITARIA DI INFERMIERE), sede di PIACENZA                                    |
| 5° preferenza                                                                       | 3040 - INFERMIERISTICA (ABILITANTE ALLA PROFESSIONE SANITARIA DI INFERMIERE), sede di Parma Azienda Ospedaliero-<br>Universitaria |
| 6° preferenza                                                                       | 3040 - INFERMIERISTICA (ABILITANTE ALLA PROFESSIONE SANITARIA DI INFERMIERE), sede di Parma Azienda USL                           |
| Categoria amministrativa ed ausili di invalidità                                    |                                                                                                    |
| Categoria amministrativa                                                            | Italiani/Comunitari                                                                                                    |
| Richiesta ausilio handicap                                                          | No                                                                                                    |
| Indietro Conferma                                                                   |                                                                                                    |

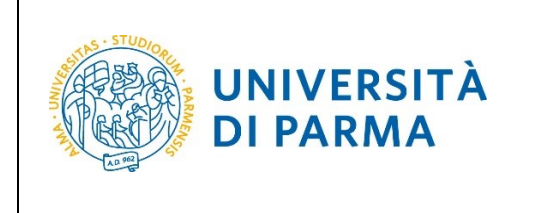

Al termine della procedura di iscrizione al concorso, ti verrà mostrata una **pagina di riepilogo** da cui potrai stampare (tramite il pulsante **Stampa domanda di ammissione)** la domanda di ammissione e da cui potrai procedere (tramite il pulsante **Pagamenti**) al pagamento del contributo dovuto.

| Riepilogo iscrizione concorso                                          |                                                                                                    |                            |                  |             |               |                                   |                                   |                  |           |                  |
|------------------------------------------------------------------------|----------------------------------------------------------------------------------------------------|----------------------------|------------------|-------------|---------------|-----------------------------------|-----------------------------------|------------------|-----------|------------------|
| Il processo di iscrizione al concorso è stato completato con successo. |                                                                                                    |                            |                  |             |               |                                   |                                   |                  |           |                  |
| Concorso di ammissione                                                 |                                                                                                    |                            |                  |             |               |                                   |                                   |                  |           |                  |
| Descrizione                                                            |                                                                                                    |                            |                  |             |               | CONC                              | ORSO PROFESSIONI SANITARIE - TEST |                  |           |                  |
| Anno                                                                   |                                                                                                    |                            |                  |             |               | 2022/                             | 2023                              |                  |           |                  |
| Prematricola 76                                                        |                                                                                                    |                            |                  |             |               |                                   |                                   |                  |           |                  |
| Categoria amministrativa ed ausili di invalidità                       |                                                                                                    |                            |                  |             |               |                                   |                                   |                  |           |                  |
| Categoria an                                                           | mministrativa                                                                                                    |                            |                  |             |               | Italiar                           | i/Comunitari                      |                  |           |                  |
| Richiesta au                                                           | silio svolgimento prove                                                                                                    |                            |                  |             |               | No                                |                                   |                  |           |                  |
| Preferenze                                                             |                                                                                                    |                            |                  |             |               |                                   |                                   |                  |           |                  |
| Preferenza                                                             | Dettaglio                                                                                                    |                            |                  |             |               |                                   |                                   | Scad. ammissione | Scad. pre | immatricolazione |
| 1                                                                      | LOGOPEDIA (ABILITANTE                                                                                                    | ALLA PROFESSIONE SANITAR   | RIA DI LOGOPEDI  | STA), sede  | di PARMA      |                                   |                                   |                  |           |                  |
| 2                                                                      | FISIOTERAPIA (ABILITANT                                                                                                    | TE ALLA PROFESSIONE SANITA | ARIA DI FISIOTER | APISTA), se | de di PIACEN  | ZA                                |                                   |                  |           |                  |
| 3                                                                      | FISIOTERAPIA (ABILITANT                                                                                                    | TE ALLA PROFESSIONE SANITA | ARIA DI FISIOTER | APISTA), se | de di PARMA   |                                   |                                   |                  |           |                  |
| 4                                                                      | INFERMIERISTICA (ABILIT                                                                                                    | ANTE ALLA PROFESSIONE SAI  | NITARIA DI INFER | MIERE), se  | de di PIACEN  | ZA                                |                                   |                  |           |                  |
| 5                                                                      | INFERMIERISTICA (ABILIT                                                                                                    | ANTE ALLA PROFESSIONE SAI  | NITARIA DI INFER | MIERE), se  | de di Parma i | Azienda Ospedaliero-Universitaria |                                   |                  |           |                  |
| 6                                                                      | INFERMIERISTICA (ABILIT                                                                                                    | ANTE ALLA PROFESSIONE SAI  | NITARIA DI INFER | MIERE), se  | de di Parma / | Azienda USL                       |                                   |                  |           |                  |
|                                                                        |                                                                                                    |                            |                  |             |               |                                   |                                   |                  |           |                  |
| Prove                                                                  |                                                                                                    |                            |                  |             |               |                                   |                                   |                  |           |                  |
| Descrizione                                                            |                                                                                                    | Tipologia                  | Data             | Ora         | Sede          | Pubblicazione esiti               | Materie                           |                  | Stato     | Voto/Giudizio    |
| Quiz a rispost                                                         | Quiz a risposta multipla PRDvA.A.QuiZ Product A.QuiZ Product A.Qui |                            |                  |             |               |                                   |                                   |                  |           |                  |
| Titoli di val                                                          | lutazione                                                                                                    |                            |                  |             |               |                                   |                                   |                  |           |                  |
| Non è stato ins                                                        | serito alcun documento el                                                                                                    | ro titolo di valutazione.  |                  |             |               |                                   |                                   |                  |           |                  |
| Home Star                                                              | mpa domanda di ammissi                                                                                                    | one Pagamenti              |                  |             |               |                                   |                                   |                  |           |                  |
|                                                                        |                                                                                                    |                            |                  |             |               | _                                 |                                   |                  |           | -                |